# نم اەنيوكتو AMP ةيطمنلا ةدحولا تيبثت AMP و AnyConnect 4.x نيكمت ةادأ لالخ

# تايوتحملا

<u>ةمدقملا</u> <u>ةيساساًلا تابلطتملا</u> تابلطتملا <u>ةمدختسملا تانوكملا</u> <u>(ASA نىكەت ةادأ) AnyConnect ل AMP Enabler (شەن ASA</u> <u>AnyConnect AMP Enabler ليمع فيرعت فلم نيوكت :1 ةوطخلا</u> AnyConnect AMP Enabler ليزنتل ةعومجملا قسايس ريرجت :2 ةوطخلا <u>FireAMP جەن لىزنت :3 قوطخلا</u> <u>بيولا نامأ ليمع فيرعت فلم ليزنت :4 ةوطخلا</u> <u>قىطمنلاا قدحولا تىپثت نم ققرحتو AnyConnect ب لصتا 5: قوطخلا</u> <u>لصوم AMP و Start نم VPN لاصتا تيبثت نيكمت ةاداً :6 ةوطخلا</u> ءىش لك تىپەت نەم قىقرچتو AnyConnect نەم قىقرچت :7 قوطخلا <u>Zom</u>bies PDF فلم يف ةنمض تمل eicar قلس لس مادخت ساب ربتخا :8 قوطخلا</u> <u>رشنالا صخلم :9 ةوطخاا</u> طبارت التارش ؤم فاشتكانم ققحت التقاطخ ا <u>ةىفاضا تامولعم</u> <u>ةلص تاذ تامولعم</u>

# ەمدقملا

اذه رمي (AMP) "ةراضلا جماربلا نم ةمدقتملا ةيامحلا" لصوم تيبثت تاوطخب دنتسملا اذه رمي (AMP) مادختساب

ال اەنأ امك .ةياەنلا طاقنل AMP رشنل طيسوك AnyConnect AMP نيكمت ةادأ مادختسا متي طاقنل AMP جمانرب عفدي وەو .تافلملا يف فرصتلا ةيلمع ةنادا ىلع ةردق يأ كلمت نم ققحتلل ةباحسلا ةعس مدختسي ،AMP تيبثت درجمب .ASA نم ةياەن ةطقن ىلا قياەنلا ىمسي يكيمانيد ليلحت ىلا تافلملا لاسرا ةيفاضالا AMP قمدخل نكمي .تافلملا ريصم تافلمك تافلملا مذه ىلع مكحلا نكمي .فورعم ريغ تافلم كولس ليجستل ،ThreatGrid مويلا تامجەل عساو قاطن ىلع ديفم اذەو .ةقىقدلا ريغ جئاتنلا ضعبب ءافولا مت اذا قراض .ويض

# ةيساسألا تابلطتملا

## تابلطتملا

- AnyConnect Secure Mobility Client، رادصإلا 4.x
- ةياەنلا طاقنل FireAMP / AMP •
- Adaptive Security Device Manager (ASDM)، ثدحأ رادصإ وأ 7.3.2 رادصإلاا

## ةمدختسملا تانوكملا

ةيلاتلا ةيداملا تانوكملاو جماربلا تارادصإ ىلإ دنتسملا اذه يف ةدراولا تامولعملا دنتست

- ا 9.5.1 جمانربلا رادصإ عم 5525 (ASA) فيكتلل لباقلا نامألا زاهج •
- AnyConnect Secure Mobility Client 4.2.00096 ليغشتال ماظن ىلع Microsoft Windows 7 Professional تب 64 رادصإ
- ASDM رادصإلا 7.5.1(112)

# (ASA نيكمت ةادأ) AMP Enabler ل ANA رشن

يلي امك نيوكتلا يف ةينعملا تاوطخلا نوكت:

- ليمع فيرعت فلم نيوكت AnyConnect AMP Enabler.
- مدخ فيرعت فلم ليزنتو AnyConnect VPN ةعومجم جهن ريرحتب مق
- صاخلاا URL ليزنت طابترا ىلع لوصحلل AMP تامولعم ةحول ىلإ لوخدلا ليجستب مق لصوملاب
- مدختسملا زاهج ىلع تيبثتلا نم ققحت.

#### AnyConnect AMP Enabler ليمع فيرعت فلم نيوكت :1 ةوطخلا

- اليمعل العالي القتن > Network (ليمعل) Access VPN (دعب نع لوصول) Access > AnyConnect Client Profile.

| 🕈 Add 🗹 Edit 🕃                       | 🕅 Change Group Policy 📋 Delete ষ Import 🖷 Export 🗿 Valid                                         | late         |
|--------------------------------------|--------------------------------------------------------------------------------------------------|--------------|
| Add AnyConne                         | ect Client Profile                                                                               | 23           |
| Profile Name                         | amp                                                                                              |              |
| Profile Usage                        | AMP Enabler Service Profile 👻                                                                    |              |
| Enter a device f<br>automatically cr | ile path for an xml file, ie. disk0:/ac_profile. The file will be<br>eated if it does not exist. |              |
| Profile Location                     | disk0:/amp.asp                                                                                   | Browse Flash |
|                                      |                                                                                                  | Upload       |
| Group Policy                         | <unassigned></unassigned>                                                                        |              |
|                                      | Enable 'Always On VPN' for selected group                                                        |              |
|                                      |                                                                                                  |              |
|                                      | OK Cancel Help                                                                                   |              |

| 🖶 Add 🗹 Edit 🔛 Change Group Policy | 📋 Delete 🛃 Import 🖶 Export  | Validate     |                    |
|------------------------------------|-----------------------------|--------------|--------------------|
| Profile Name                       | Profile Usage               | Group Policy | Profile Location   |
| PRIMARY                            | AnyConnect VPN Profile      | GroupPolicy1 | disk0:/primary.xml |
| amp                                | AMP Enabler Service Profile | GroupPolicy1 | disk0:/amp.asp     |
|                                    |                             |              |                    |
|                                    |                             |              |                    |
|                                    |                             |              |                    |
|                                    |                             |              |                    |
|                                    |                             |              |                    |
|                                    |                             |              |                    |
|                                    |                             |              |                    |
|                                    |                             |              |                    |
|                                    |                             |              |                    |
|                                    |                             |              |                    |
|                                    |                             |              |                    |
|                                    |                             |              |                    |
|                                    |                             |              |                    |
|                                    |                             |              |                    |

AnyConnect AMP Enabler ليزنتل ةعومجملا ةسايس ريرحت :2 ةوطخلا

- اليمعلا تادحو < (AnyConnect Client لَيَّمَع) AnyConnect Client خيرا القاتنا اهليزنتل قيرايتخالا.
- أَنِي كَمِتْ قَادَأُ رَتَخَا AnyConnect AMP.

| and the second second se | The province of the local data and the second data and the second data and the second data and the second data |             |            |             |                |                             |
|----------------------------------------------------------------------------------------------------|----------------------------------------------------------------------------------------------------|-------------|------------|-------------|----------------|-----------------------------|
| Seneral<br>Servera                                                                                                    | Keep Installer on Client System:                                                                               | [2] Inherit | Ores       | C/NI        |                |                             |
| Advanced                                                                                                    | Delagram Transport Layer Security (DTLS):                                                                      | V Inherit   | C Endle    | C Duble     |                |                             |
| Spit Tumeing<br>Browser Proxy                                                                                                    | 0%S Compression:                                                                                               | 2 Inherit   | C Brable   | () Doble    |                |                             |
| Psec(XEv1) Clent                                                                                                    | 55. Compression:                                                                                               | 10 Inherit  | 🗇 Defete   | 0.125       | () Duble       |                             |
|                                                                                                    | Ignore Don't Fragment(DF) Bit                                                                                  | [2] Inherit | C Endle    | () Deable   |                |                             |
|                                                                                                    | Clent Bypess Protocol:                                                                                         | [2] Inheit  | O brable   | () Double   |                |                             |
|                                                                                                    | PQDN of this Devices                                                                                           | PQDN        |            |             |                |                             |
|                                                                                                    | MTU:                                                                                                    | 2 Inherit   |            |             |                |                             |
|                                                                                                    | Keepalive Messages:                                                                                            | Dittert     | Dealer     | Interviel [ | seconds        |                             |
|                                                                                                    | Optional Client Modules to Download:                                                                           | Elbhert     | Ingenetics |             |                | -                           |
|                                                                                                    | Always-On VPN                                                                                                  | 2 Inherit   | AnyCom     | ect DART    | Arrens Manager |                             |
|                                                                                                    | Client Profiles to Download:                                                                                   | Dheit       | AnyCom     | ect Network | visibility     |                             |
|                                                                                                    |                                                                                                    | + And 1     | AnyCom     | ect Web Ser | arby           |                             |
|                                                                                                    |                                                                                                    | Profile Nam | AnyCarr    | ect DE Post | re             |                             |
|                                                                                                    |                                                                                                    | SEPURY      | Lingest    |             |                | OK Cancel                   |
|                                                                                                    |                                                                                                    | anp         | -          |             |                | Contractional Contractional |
|                                                                                                    |                                                                                                    |             |            |             |                |                             |
|                                                                                                    |                                                                                                    | L           |            |             |                |                             |
|                                                                                                    |                                                                                                    |             |            |             |                |                             |
|                                                                                                    |                                                                                                    |             |            |             |                |                             |
|                                                                                                    |                                                                                                    |             |            |             |                |                             |
|                                                                                                    |                                                                                                    |             |            |             |                |                             |
|                                                                                                    | Next @ Previou                                                                                                 |             |            |             |                |                             |
| nd:                                                                                                    |                                                                                                    |             |            |             |                |                             |

FireAMP جەن ليزنت :3 ةوطخلا

ةياەنلا طاقنل AMP تابلطتمب يفي كماظن ناك اذإ امم ققحت ،ةعباتملا لبق : ل Windows Connector.

#### Windows Connector ةياەنلا طاقنل AMP ل ماظنلا تابلطتم

لصومل ماظنل ا تابلطتمل ىندألاا دحلا يه هذه FireAMP ليغشتلا ماظن كل ادانتسا FireAMP لصومل ماظنلا تابلطتمل كن Windows. نكمي .هذه ليغشتلا ةمظنأل تب 64 و 32 نيرادصإلاا نم الك FireAMP لصوم معدي مئاثو ثدحأ ىلع روثعلا

| ليغشت ماظن                                                                           | جلاعملا                              | ەركاذ                                             | ،صرقلا ةحاسم،<br>ةباحسلا عضو<br>طقف                                     | صرقلا ةحاسم                                            |
|--------------------------------------------------------------------------------------|--------------------------------------|---------------------------------------------------|-------------------------------------------------------------------------|--------------------------------------------------------|
| ليغشتلا ماظن<br>Microsoft<br>Windows 7                                               | 1 ةعرسب جلاعم<br>وأ زترهاجيج<br>عرسأ | لوصو ةركاذ<br>(RAM) يئاوشع<br>1 ةعس<br>تياباجيج   | صرق ةحاسم<br>ةرفوتم تباث<br>150 ةعس<br>- تياباجيم<br>ةباحسلا عضو<br>طقف | صرق ةحاسم<br>ةرفوتم تباث<br>1 ةعسب<br>Tetra - تياباجيج |
| Microsoft<br>Windows 8 و 8.1<br>لصوم بلطتي)<br>FireAMP 5.1.3 وأ<br>ثدحأ              | 1 ةعرسب جلاعم<br>وأ زترهاجيج<br>عرسأ | لوصو ةركاذ<br>(RAM) يئاوشع<br>512 ةعس<br>تياباجيم | صرق ةحاسم<br>ةرفوتم تباث<br>150 ةعس<br>- تياباجيم<br>ةباحسلا عضو<br>طقف | صرق ةحاسم<br>ةرفوتم تباث<br>1 ةعسب<br>Tetra - تياباجيج |
| ليغشتلا ماظن<br>Microsoft<br>Windows Server<br>2003                                  | 1 ةعرسب جلاعم<br>وأ زترهاجيج<br>عرسأ | لوصو ةركاذ<br>(RAM) يئاوشع<br>512 ةعس<br>تياباجيم | صرق ةحاسم<br>ةرفوتم تباث<br>150 ةعس<br>- تياباجيم<br>ةباحسلا عضو<br>طقف | صرق ةحاسم<br>ةرفوتم تباث<br>1 ةعسب<br>Tetra - تياباجيج |
| ليغشتلا ماظن<br>Microsoft<br>Windows Server<br>2008                                  | 2 ةعرسب جلاعم<br>وأ زترهاجيج<br>عرسأ | لوصو ةركاذ<br>(RAM) يئاوشع<br>2 ةعس<br>تياباجيج   | صرق ةحاسم<br>ةرفوتم تباث<br>150 ةعس<br>- تياباجيم<br>ةباحسلا عضو<br>طقف | صرق ةحاسم<br>ةرفوتم تباث<br>1 ةعسب<br>Tetra - تياباجيج |
| Microsoft<br>Windows Server<br>2012 (بلطتي<br>FireAMP<br>Connector 5.1.3<br>(ثدحأ وأ | 2 ةعرسب جلاعم<br>وأ زترهاجيج<br>عرسأ | لوصو ةركاذ<br>(RAM) يئاوشع<br>2 ةعس<br>تياباجيج   | صرق ةحاسم<br>ةرفوتم تباث<br>150 ةعس<br>- تياباجيم<br>ةباحسلا عضو<br>طقف | صرق ةحاسم<br>1 ةرفوتم بلص<br>Tetra - تياباجيج          |

.تاسسؤملاب صاخلا بيولا مداخ ىلع AMP تيبثت ةادأ عضو وه ةياغلل عئاش

ليزنتل اليزنتل ،لصوملا ليزنتل ،لصوملا ليزنتل ،لصوملا ليزنتل FireAMP (Windows و Android و Mac و Linux).

| P Dehboard X +                                                    | State of the local division of the local division of the local div |                                          |                            | = 0 ×                              |
|-------------------------------------------------------------------|----------------------------------------------------------------------------------------------------|------------------------------------------|----------------------------|------------------------------------|
| 🔶 🚊 https://conscis.emp.sourcefire.com/deshiboord                 |                                                                                                    | v C Q Search                             | 2 G 0                      | * * 4 0 . 9                        |
| My Work Zone - Cons A Topic Search 🛐 Home - Tech Zone Q Casekwery | Leoneans Backlog Vie 🎦 Acci                                                                                                    | ount Team Directory 🗌 Any-connect Webse  | cur 🔾 Cisce HTMLS Upleed 🎑 | TZ 🔒 Micc 🎴 Bugs 🛕 Webmonitor      |
| SOURCE                                                            |                                                                                                    | 0 installs<br>1 detection (7 days) Annia | oncements Chapport Thelp   | IN Log Out                         |
| Dashboard Analysis - Outbreak Cor                                 | stol - Reports Management                                                                                                    | Accounts -                               | 15                         | 2 3005102317                       |
| Dashboard                                                         | Quick Start<br>Computers                                                                                                    |                                          | Group Filter Selec         | t Groups •                         |
| Overview Events Heat Map                                          | Groups<br>Policies                                                                                                    |                                          |                            | Refresh All O Auto-Refresh •       |
| Indications of Compromise                                         | Hosts Detectir Deveload Co                                                                                                    |                                          | Hosts Detecting Network    | k Threats (7 days)                 |
| their pix tenantly of tempoles with tobicities of completion      | Computer Deployment                                                                                                    | Summary unit                             | Computer                   | Count                              |
|                                                                   | WCDBAQW7P Cloud Recall                                                                                                    |                                          | Clare are recented web-    | ork through defections in display  |
|                                                                   |                                                                                                    |                                          |                            |                                    |
|                                                                   |                                                                                                    |                                          |                            |                                    |
|                                                                   | Mahaare Threats (7 days)                                                                                                    |                                          | Network Threats (7 days    |                                    |
|                                                                   | Detection Name                                                                                                    | Coart                                    | Remote IP                  | Count                              |
|                                                                   | W32.0CAR.36                                                                                                    | 1                                        | There are so another body  | ort thread altheritory to staging  |
|                                                                   |                                                                                                    |                                          |                            |                                    |
|                                                                   |                                                                                                    |                                          |                            |                                    |
|                                                                   | Recent Malware Threats                                                                                                    |                                          | Recent Network Threats     |                                    |
|                                                                   | Computer                                                                                                    | Detection Name                           | Computer                   | Detection Name Remote IP           |
|                                                                   | WCOBAQW7PNBDEMO                                                                                                    | W32.EICAR.16g1                           |                            | of first interference (California) |
|                                                                   |                                                                                                    |                                          |                            |                                    |
|                                                                   |                                                                                                    |                                          |                            |                                    |
|                                                                   |                                                                                                    |                                          |                            |                                    |

تالصوم نم عون لـكل تيبثتلا مزح ليزنت "لصوملا ليزنت" ةحفص كل حيتت FireAMP. ةرادإلا جمانرب ربع اهعيزوت وأ ةكبش ةكراشم ىلع ةمزحلا هذه عضو نكمي.

| sect a droup *        |                  |                         |                 |
|-----------------------|------------------|-------------------------|-----------------|
| FireAMP Windows       | FireAMP Android  | <b>É</b> FireAMP Mac    | ∆ FireAMP Linux |
| Flash Scan on Install | Activation Codes | Flash Scan on Install Ø | GPG Public Key  |
| 🛓 Download            | 🛓 Download       | 🛓 Download              | 🛓 Download      |
| Show URL              | Show URL         | Show URL                | Show URL        |

#### ةعومجم ديدحت

- لمعي ال .فلم لك ىلع بوسحملا SHA-256 ىلإ ادانتسا ماظنلا ةبقارم **:طقف ةعجارملا** .هيبنتك اثدح لسري هنكلو ،ةراضلا جماربلا لزع ىلع اذه قيقدتلا عضو
- الله المان المان المان المان المان المان المان المان المان المان المان المان المان المان المان المان المان الم
- . لعفلاب باصم/للخ هب رتويبمك زاهج ىلع مادختسالل اذه **:زرفلا**
- كرحم نودب لصوملا تيبثت متي ثيح ،Windows مداخل تيبثت ةعومجم **:مداخلا** مكحتلا تادحو مداوخل اهمسا مادختساب ةعومجملا هذه ميمصت مت .DFC ليغشت جمانربو لااجملاب ريغ.
- قيقدتلاا عضو ىلع ةعومجملاا ەذەل يضارتڧالاا جەنلا نييعت مت **:لاجملاب مكحتلا ةدحو** ،ةعومجملا ەذە يف Active Directory مداوخ ةڧاك نارقإب مق .مداوخلا ةعومجم يڧ لاحلا وە امك Windows. ل لاجملاب مكحتلا ةدحو ىلع ەليغشت متيس لصوملا نأ ينعي امم

رايخلا اذه .لماكلاب تاسوريفلل داضم كرحم يهو ارتيت ىعدت ةزيمب زاهجلا اذه عتمتيو اذه جەن لكل يرايتخإ.

تازيملا

- ءانثأ يئوضلا حسملا ةيلمع ليغشت متي **:تيبثتلا دنع يئوضلا حسملا ةزيم** .طقف ةدحاو ةرم هليغشتب ىصويو ذيفنتلا يف ايبسن عيرس وهو .تيبثتلا
- تب 64 و تب 32 تاتبثم ىلع يوتحت ،ةدحاو ةدحاو ةمزح ليزنت بجي **:عيزوتلا قداعإل لباق** ددحم ريغ رايخلا اذه كرتتل ةرفوتم نوكت يتلاو ،رتويبمكلا ليغشت ديهمت ةادأ نم الدب اهذيفنت درجمب ،تيبثتلا ةادأ تافلم ليزنتو.

متي policy.xml فلم ىلع redistribution و bootstrapper تيبثت ةادأ نم لَكَ يوتحيَّ امَكَ AMP. لصومل نيوكت فلمك همادختسإ

## بيولا نامأ ليمع فيرعت فلم ليزنت :4 ةوطخلا

يف مادختسالاا عئاش وهو .AMP تيبثت ةادأ عم ةكبش ةكراشم وأ ةكرشلل بيو مداخ ديدحت يزكرم عقوم يف ةقوثوملا تاتبثملا عضوو يددرتلا قاطنلا ريفوتل تاكرشلا عيمج.

يف أطخ يأ نودب ةياەنلا طاقن ىلع HTTPS طابترا ىلإ لوصولا نكمي ەنأ نم دكأتلا ءاجرلا ةزەجألا نزخم يف ةتبثم ةيساسألا ةداەشلا نأو ةداەشلا.

فلم ريرحتو (1 ةوطخلا) ASA ىلع لبق نم ەؤاشنإ مت يذلا AMP فيرعت فلم ىلإ ةدوعلا ن**يكمت ةادأ فيرعت AMP**:

- ا. من من من من من من من من من من من الما من من AMP، من عن من من الما AMP، من من من من الما AMP عن من من من من ا
- . FireAMP ل فلملاو بيولا مداخل IP ةفاضإب مق ،Windows Installer لقح يف .2
- 3. ةيرايتخإ Windows ليغشتلا ماظن تارايخ.

تارييغتلا قبطو ok ةقطقط.

| Profile: vpn        |                                                               | About |
|---------------------|---------------------------------------------------------------|-------|
| AMP Enabler Profile |                                                               |       |
| AMP Mode            | Install AMP Enabler     O Uninstall AMP Enabler               |       |
| Windows Installer   | https:// webserver.cisco.com/Audit_FireAMPSetup.exe Check     |       |
| Mac Installer       | https:// Check                                                |       |
| Windows Options     | <ul> <li>Add To Start Menu</li> <li>Add To Desktop</li> </ul> |       |
|                     | ☑ Add To Context Menu                                         |       |
|                     | Save Reset                                                    |       |
|                     |                                                               |       |
|                     |                                                               |       |
|                     |                                                               |       |
|                     | OK Cancel Help                                                |       |

#### ةيطمنلا ةدحولا تيبثت نم ققحتو AnyConnect ب لصتا :5 ةوطخلا

نم AnyConnect AMP نيكمت ةدحو عفدب ASA موقي ،AnyConnect VPN يمدختسم لاصتا دنع مەلوخد ليجست مت نيذلا نيمدختسملل ةبسنلاب .(VPN) ةيرەاظلا ةصاخلا ةكبشلا لالخ .ةفيظولا نيكمتل ىرخأ ةرم لوخدلا ليجست مث جورخلا ليجستب ىصوي ،لعفلاب

| 10:08:29 A | MA | Establishing VPN session                              |
|------------|----|-------------------------------------------------------|
| 10:08:29 A | MA | The AnyConnect Downloader is performing update checks |
| 10:08:29 A | M  | Checking for profile updates                          |
| 10:08:29 A | M  | Checking for product updates                          |
| 10:08:31 A | M  | Downloading AnyConnect AMP Enabler 4.4.01054 - 48%    |
| 10:08:32 A | M  | Downloading AnyConnect AMP Enabler 4.4.01054 - 91%    |
| 10:08:33 A | M  | Downloading AnyConnect AMP Enabler 4.4.01054 - 100%   |
|            |    |                                                       |

| AnyConnect Secure Mobility Client Downloader |                                                                                                  |  |  |  |  |  |  |
|----------------------------------------------|--------------------------------------------------------------------------------------------------|--|--|--|--|--|--|
|                                              | The AnyConnect Downloader is installing AnyConnect Secure Mobility Client 4.2.00096. Please wait |  |  |  |  |  |  |
|                                              |                                                                                                  |  |  |  |  |  |  |
|                                              |                                                                                                  |  |  |  |  |  |  |

لصوم AMP و Start نم VPN لاصتا تيبثت نيكمت ةادأ :6 ةوطخلا

نمضتيس .ةيطمن ةدحو ليزنت ديدجلا لزني وه ،VPN لا أدبي نأ طبري رزلا تنأ طغضي نإ ام نيتوطخ لبق هتددح يذلا URL ناونع راسم نم AMP ةمزح ليزنتب موقيو AMP نيكمت ةادأ اذه.

|              | VPN:<br>Connected to 10.168.109.18.          |                    |
|--------------|----------------------------------------------|--------------------|
| 00:00:07     | 10.168.109.18                                | Disconnect<br>IPv4 |
| 2            | AMP Enabler:<br>Installing AMP for Endpoints |                    |
| <b>¢</b> (i) |                                              | ajudo<br>cisco     |

If you look at the event viewer:

AMP enabler install: Date : 04/24/2017 Time : 10:08:34 Type : Information Source : acvpndownloader

Description : Cisco AnyConnect Secure Mobility Client Downloader (2) exiting, version 4.4.01054 , return code 0 [0x00000000]

## ءيش لك تيبثت نم ققحتو AnyConnect نم ققحت :7 ةوطخلا

نم ققحت ،بيولا مداخ نيوكت تيبثتو (VPN) ةيرهاظلا ةصاخلا ةكبشلا ليصوت درجمب AnyConnect جيحص لكشب ءيش لك تيبثت نم ققحتو.

يف Services.msc دمأ يف PowerShell ىمست ةديدج ةمدخ ىلع روثعلا كنكمي Services.msc يف ىرن:

PS C:\Users\winUser348> Get-Service -name "\*CiscoAMP\*"

| Status  | Name           | DisplayName |     |     |           |           |   |
|---------|----------------|-------------|-----|-----|-----------|-----------|---|
|         |                |             |     |     |           |           |   |
| Running | CiscoAMP_5.1.3 | Cisco       | AMP | for | Endpoints | Connector | 5 |

| 0 | Cisco AnyCo  | nnect Secure Mobility Client                                       |   |                  |
|---|--------------|--------------------------------------------------------------------|---|------------------|
|   |              | <b><u>VPN:</u></b><br>Connected to 10.168.109.18.<br>10.168.109.18 | 7 | Disconnect       |
|   | 00:01:22     |                                                                    |   | IPv4             |
|   |              | AMP Enabler:<br>AMP for Endpoints installed.                       |   |                  |
|   | <b>\$</b> () |                                                                    |   | altalta<br>cisco |

رمألا مدختست دق .Windows ليغشتلا ماظن ىلإ ةديدج ليغشت جمارب AMP تبثم فيضي driveQuery تافدارملا درسل driveQuery.

C:\Windows\System32>driverquery /v | findstr immunet ImmunetProte ImmunetProtectDriver ImmunetProtectDriver File System System Running OK TRUE FA LSE 4,096 69,632 0 3/17/2017 5:04:20 PM \??\C:\WINDOWS\System32\Drivers\immunetprotect.s 8,192

ImmunetSelfP ImmunetSelfProtectDriv ImmunetSelfProtectDriv File System System Running OK TRUE FA LSE 4,096 28,672 0 3/17/2017 5:04:08 PM \??\C:\WINDOWS\System32\Drivers\immunetselfprote 8,192

#### Zombies PDF فلم يف ةنمضتملاً eicar ةلسلس مادختساب ربتخا :8 ةوطخلا

يرابتخإ بساح يف Zombies PDF فلم يف ةدوجوم راكيإ ةلسلس مادختساب رابتخالاب مق راضلا فلملا لزع نم ققحتلل.

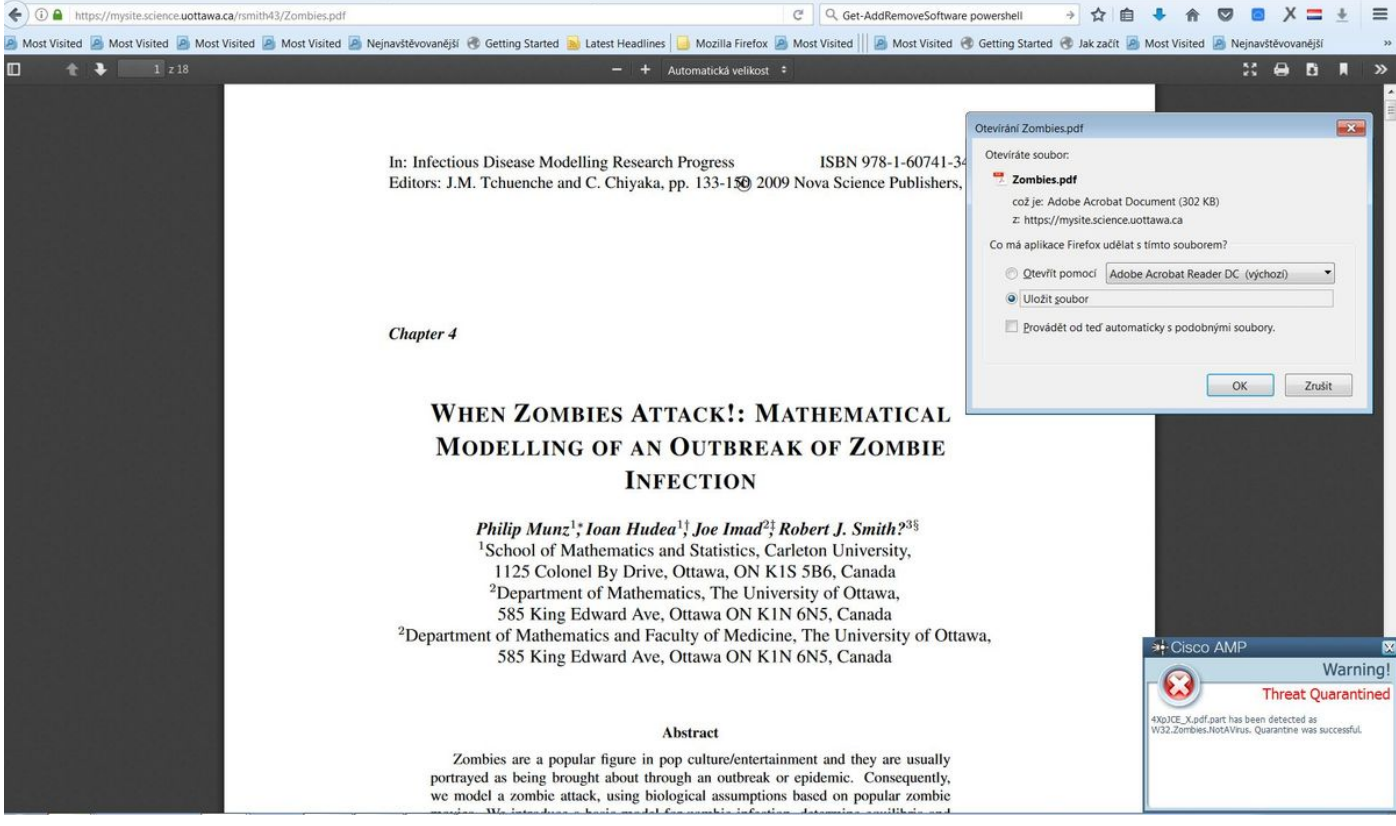

راكيإ ةلسلس ىلع Zombies.pdf يوتحي

## رشنلا صخلم :9 ةوطخلا

ةلشافلاو ةحجانلاا FireAMP تالصوم تيبثت تايلمعب ةمئاق ةحفصلا هذه كل رهظت .**رشنلا صخلم < ةرادإلا** ىلإ لاقتنالا كنكمي .ايلاح مدقتلا ديق كلت ىلإ ةفاضإلاب

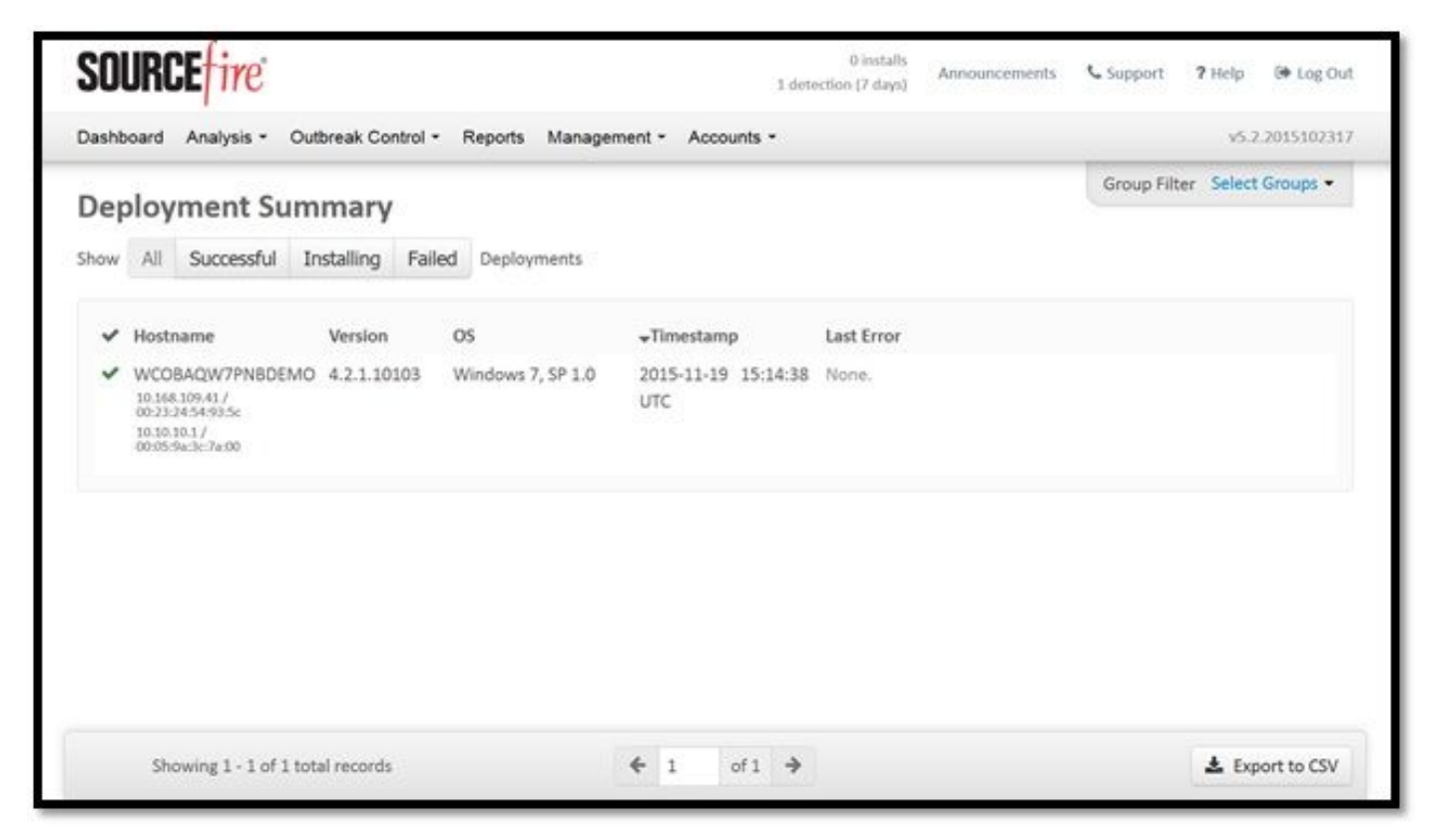

طبارتلا تارشؤم فاشتكا نم ققحتلا :10 ةوطخلا

#### AMP. تامولعم ةحول ىلإ لاسراب مق ،لزع ثدح ليغشتب Zombies.pdf ماق

| 🛈 🔒 https://console.eu.    | amp.cisco.com/dashboard#/events/show/{}                                                       |                                                                                                    | C                              | Q, Hledat       |                     | ☆ 自 ♣                        |                | • X =          |
|----------------------------|-----------------------------------------------------------------------------------------------|----------------------------------------------------------------------------------------------------|--------------------------------|-----------------|---------------------|------------------------------|----------------|----------------|
| əst Visited 📓 Most Visited | d 🧕 Most Visited 🧕 Most Visited 볼 Ne                                                          | ejnavštěvovanější 🖪 Getting Started 횚 Latest Headl                                                         | lines 📙 Mozilla Firefox 🧟 Most | Visited 📗 🙆 Mo: | t Visited 🛞 Getting | Started 🛞 Jak začít 📓 Most V | Visited 🧕 Nejn | avštěvovanější |
|                            | cisco AMP                                                                                     | for Endpoints                                                                                              | Announcem                      | ents 📞 Support  | ? Help 🌡 My A       | ccount 🕞 Log Out             |                |                |
|                            | Dashboard Analysis                                                                            | - Outbreak Control - Reports Managemen                                                                     | nt ~ Accounts ~                | Search          |                     | ٩                            |                |                |
|                            | New AMP<br>Version 1.3.1.4                                                                    | • for Endpoints Linux Connector<br>16 is now available. Learn more in the <u>Official Relea</u>            | ×<br>se Notes                  |                 |                     |                              |                |                |
| ashboard                   | Overview Events Heat Map                                                                      | 0 Cog                                                                                                    | gnitive Incidents 🧭            |                 |                     |                              |                |                |
| ∃Filter: (New) ©           |                                                                                               |                                                                                                    |                                |                 |                     | Sel                          | lect a Filter  |                |
| Event Type All             | Event Types                                                                                   |                                                                                                    | Group All Groups               |                 | +                   |                              |                |                |
| Filters Add                | d filters by clicking on the ▼ icon in the ev<br>teek ~ Sort Ti                               | rent details<br>ime v +                                                                                    |                                |                 |                     | Not Subscribed               | ~ Reset        | Save Filter As |
| DJANULIK-HYYPD.c           | cisco.com detected 4XpJCE_X.pdf.part as                                                       | W32.Zombies.NotAVirus                                                                                      |                                |                 |                     | Quarantine: Successful       | 2017-07-27     | 13:32:08 UTC   |
| File Detection             | Detection                                                                                     | ▼W32.Zombies.NotAVirus                                                                                     |                                |                 |                     |                              |                |                |
| Connector Info             | Fingerprint (SHA-256)                                                                         | ▼ 00b32c34989bb002                                                                                         |                                |                 |                     |                              |                |                |
| connector and              |                                                                                               |                                                                                                    |                                |                 |                     |                              |                |                |
| Comments                   | Filename                                                                                      | ▼4XpJCE_X.pdf.part                                                                                         |                                |                 |                     |                              |                |                |
| Comments                   | Filename<br>Filepath                                                                          | T4XpJCE_X.pdf.part           C:\Users\djanulik\AppData\Local\Temp\4XpJCI                                   | E_X.pdf.part                   |                 |                     |                              |                |                |
| Comments                   | Filename<br>Filepath<br>File Size (bytes)                                                     | T4XpJCE_X.pdf.part           C:\Users\djanulik\AppData\Local\Temp\4XpJCt           309500                  | E_X.pdf.part                   |                 |                     |                              |                |                |
| Comments                   | Filepath<br>File Size (bytes)<br>Parent Fingerprint (SHA-256)                                 | Y 4XpJCE_Xpdf.part       C:\Users\djanulik\AppData\Local\Temp\4XpJCI       309500       Y 0fff6b175fdf32be | E_X.pdf.part                   |                 |                     |                              |                |                |
| Comments                   | Filename<br>Filepath<br>File Size (bytes)<br>Parent Fileparprint (SHA-256)<br>Parent Filename | AkpJCE_Xpdf.part C:\Users\djanulik\AppData\Local\Temp\4XpJCI 309500     Offf6b175fdf32be    O              | E_X.pdf.part                   |                 |                     |                              |                |                |

لزعلا ثدح

## ةيفاضإ تامولعم

ةماع ةرظن اذه كحنمي .ATS ةعماج يف ليجستلا كنكمي ،كب صاخلا AMP باسح ىلع لوصحل فئاظو ىلع Lab.

# ةلص تاذ تامولعم

- <u>AMP نېكمت ةادأ نېوكت</u> •
- <u>Cisco Systems تادنتسملاو ينقتلا معدلا</u>

ةمجرتاا مذه لوح

تمجرت Cisco تايان تايانق تال نم قعومجم مادختساب دنتسمل اذه Cisco تمجرت ملاعل العامي عيمج يف نيم دختسمل لمعد يوتحم ميدقت لقيرشبل و امك ققيقد نوكت نل قيل قمجرت لضفاً نأ قظعالم يجرُي .قصاخل امهتغلب Cisco ياخت .فرتحم مجرتم اممدقي يتل القيفارت عال قمجرت اعم ل احل اوه يل إ أم اد عوجرل اب يصوُتو تامجرت الاذة ققد نع اهتي لوئسم Systems الما يا إ أم الا عنه يل الان الانتيام الال الانتيال الانت الما